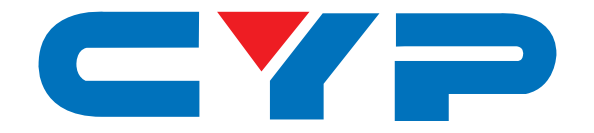

## CPRO-U4H1HFS UHD 4 to 1 HDMI Switcher

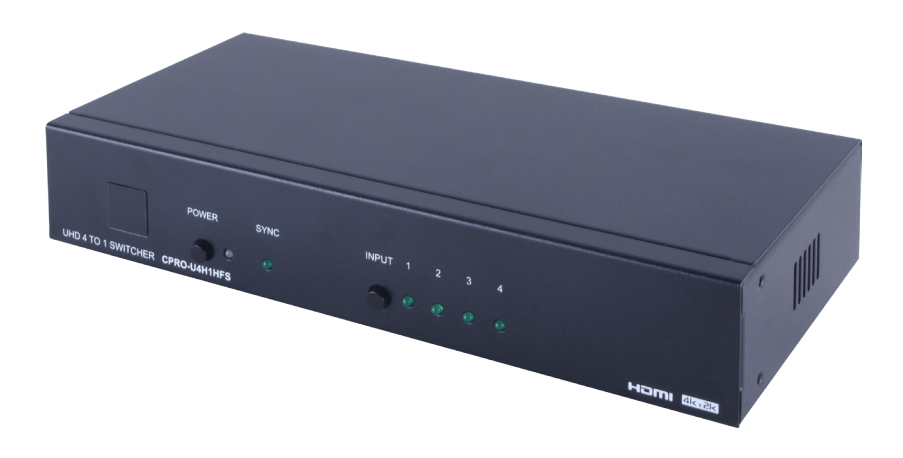

# **Operation Manual**

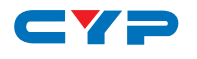

### DISCLAIMERS

The information in this manual has been carefully checked and is believed to be accurate. Cypress Technology assumes no responsibility for any infringements of patents or other rights of third parties which may result from its use.

Cypress Technology assumes no responsibility for any inaccuracies that may be contained in this document. Cypress also makes no commitment to update or to keep current the information contained in this document.

Cypress Technology reserves the right to make improvements to this document and/or product at any time and without notice.

### **COPYRIGHT NOTICE**

No part of this document may be reproduced, transmitted, transcribed, stored in a retrieval system, or any of its part translated into any language or computer file, in any form or by any means electronic, mechanical, magnetic, optical, chemical, manual, or otherwise—without express written permission and consent from Cypress Technology.

© Copyright 2014 by Cypress Technology.

All Rights Reserved.

Version 1.0 May 2014

#### TRADEMARK ACKNOWLEDGMENTS

All products or service names mentioned in this document may be trademarks of the companies with which they are associated.

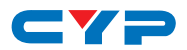

#### **SAFETY PRECAUTIONS**

Please read all instructions before attempting to unpack, install or operate this equipment and before connecting the power supply. Please keep the following in mind as you unpack and install this equipment:

- Always follow basic safety precautions to reduce the risk of fire, electrical shock and injury to persons.
- To prevent fire or shock hazard, do not expose the unit to rain, moisture or install this product near water.
- Never spill liquid of any kind on or into this product.
- Never push an object of any kind into this product through any openings or empty slots in the unit, as you may damage parts inside the unit.
- Do not attach the power supply cabling to building surfaces.
- Use only the supplied power supply unit (PSU). Do not use the PSU if it is damaged.
- Do not allow anything to rest on the power cabling or allow any weight to be placed upon it or any person walk on it.
- To protect the unit from overheating, do not block any vents or openings in the unit housing that provide ventilation and allow for sufficient space for air to circulate around the unit.

#### **REVISION HISTORY**

| VERSION NO. | DATE DD/MM/YY | SUMMARY OF CHANGE   |
|-------------|---------------|---------------------|
| RDV1        | 02/05/14      | Preliminary Release |
| RDV2        | 01/08/14      | IP Address setting  |

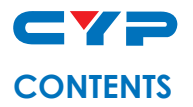

| 1. Introduction                     | 1  |
|-------------------------------------|----|
| 2. Applications                     | 1  |
| 3. Package Contents                 | 1  |
| 4. System Requirements              | 1  |
| 5. Features                         | 2  |
| 6. Operation Controls and Functions | 3  |
| 6.1 Front Panel                     | 3  |
| 6.2 Rear Panel                      | 4  |
| 6.3 Remote Control                  | 5  |
| 6.4 RS-232 Pin Assignment           | 5  |
| 6.5 RS-232 & Telnet Commands        | 6  |
| 6.6 EDID Content                    | 8  |
| 6.7 WebGUI                          | 9  |
| 8. Connection Diagram               | 11 |
| 9. Specifications                   | 12 |
| 9. Acronyms                         | 15 |

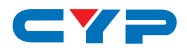

#### **1. INTRODUCTION**

The 4 by 1 HDMI Switcher enables the switching of four HDMI sources to a single HDMI output, allowing a display or AV Receiver to select between four devices. With fast switching technology the device can greatly eliminate the time required by swapping or turning ON/ OFF the connected displays. It supports 4K2K, 3D, 36-bit Deep Color, Hi-Def. lossless audio and other features defined by the latest HDMI specifications. The management of source/sink scenarios can be operated easily through on-panel buttons, IR remote control, RS-232, Telnet and WebGUI control.

### 2. APPLICATIONS

- Home Theater/Entertainment
- Lecture Room/Hall Presentation
- Show Room/Demo Room
- Public Commercial Display
- Information Board

#### **3. PACKAGE CONTENTS**

- UHD 4 to 1 HDMI Switcher
- Remote Control with Battery
- IR Receiver Cable
- 5V/2.6A DC Power Adaptor
- Operation Manual

### **4. SYSTEM REQUIREMENTS**

Input source equipment such as Blu-ray/DVD/PS3 player or Set-Top-Box and output HDMI TV/Display with connection cables.

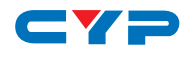

### **5. FEATURES**

- HDMI (with 3D & 4K2K supported) and HDCP compliant
- Select any one of four HDMI sources and display on a HDTV display with fast switching between sources
- Supports 3D signals pass-through
- Supports HDTV resolutions up to 4Kx2K (3840x2160@24/25/30, 50/60 YUV\_420 & 4096x2160@24, 50/60 YUV\_420)
- Supports HDMI data rate from 300Mbps to 3Gbps and 'Deep Color' up to 1080p/36-bit
- Supports selection of Standard (Fixed) or TV (Downstream) EDID settings
- Supports Audio pass-through of High-definition Audio formats (LPCM 2/5.1/7.1CH, Dolby Digital 2~5.1CH, DTS 2~5.1CH, Dolby TrueHD and DTS-HD Master Audio)
- HDMI inputs support 'Standard' and 'Apple' HDCP modes. Selecting 'Apple' mode guarantees the compatibility of Apple devices with this matrix
- Supports Telnet and WebGUI control

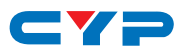

### 6. OPERATION CONTROLS AND FUNCTIONS

#### 6.1 Front Panel

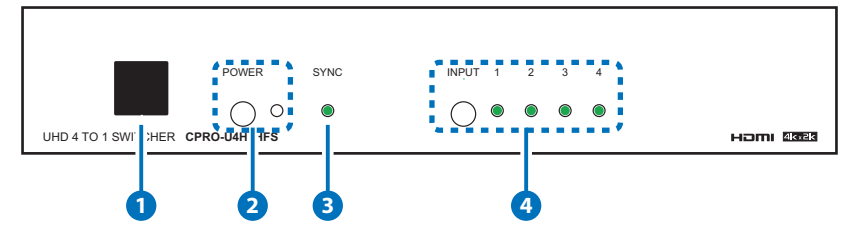

 IR Window: This IR Receiver receives the remote control signal from the packaged included remote control only with IR frequency at 38kHz.

2 POWER & LED: Press this button to turn ON the device or set the device to standby mode. The LED will illuminate in green when switch to ON. This device contains power last memory and therefore, when the power is connected the device will switch to ON/Standby according to the last status.

\*IP Reset: Press this button together with INPUT button for 3 second under power ON status, when the LED blink for once it means IP Reset complete.

- **3** SYNC: This LED will illuminate when both input source and output display are linked with active signal.
- IN 1~4: Press the INPUT button to select an input from the 4 input sources, LED will illuminated according to the selection.

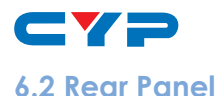

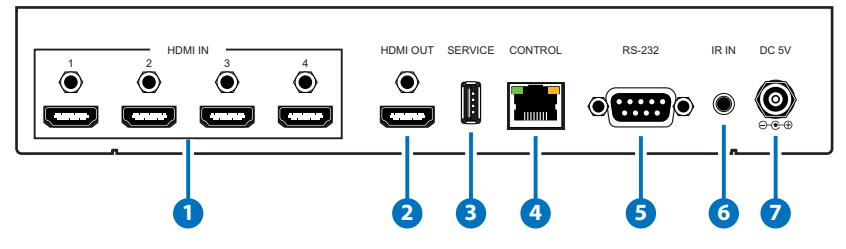

- HDMI IN: Connect from source equipment such as Blu-ray/DVD/ PS3 players, Set-Top-Box or any HDMI equipped source device for input signal sending. The device obtain auto detection function and will detect the last plug-in source for display on output when it is unplugged, the device will detect rotationally from 1~4 input source for display on output.
- **2 HDMI OUT:** Connect to HDMI TV/display or HD Amplifier for output image and or audio display.
- **3 SERVICE:** This slot is reserved for firmware update use only.
- **4 CONTROL:** Connect from PC/Laptop with active internet service for Telnet or WebGUI control with RJ-45 terminated cable.
- **5 RS232:** Connect from PC/Laptop for RS-232 command sending to control the device.
- **6 IR IN:** Connect the IR Receiver included in the package for IR signal receive from the included remote control.
- **DC 5V:** Connect the adaptor with power cord included in the package and connect to AC wall outlet for power supply.

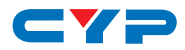

#### 6.3 Remote Control

**1 POWER:** Press this button to switch ON the device or to set it to standby mode.

**2 INPUT:** Press 1~4 to select input source.

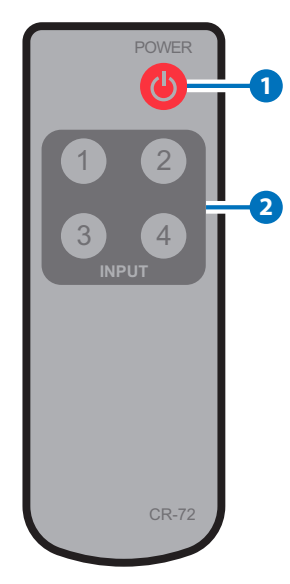

#### 6.4 RS-232 Pin Assignment

| CPRO-L | J4H1HFS    | Remote | Control    |
|--------|------------|--------|------------|
| PIN    | Assignment | PIN    | Assignment |
| 1      | NC         | 1      | NC         |
| 2      | Tx         | 2      | Rx         |
| 3      | Rx         | 3      | Tx         |
| 4      | NC         | 4      | NC         |
| 5      | GND        | 5      | GND        |
| 6      | NC         | 6      | NC         |
| 7      | NC         | 7      | NC         |
| 8      | NC         | 8      | NC         |
| 9      | NC         | 9      | NC         |

Baud Rate: 115200bps Data Bit: 8 bits Parity: None Flow Control: None Stop Bit: 1

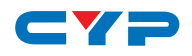

#### 6.5 RS-232 & Telnet Commands

| Command Name                 | Description                                | Description of<br>parameter |
|------------------------------|--------------------------------------------|-----------------------------|
| PO                           | Power Off (Standby)                        | NONE                        |
| Р1                           | Power On                                   | NONE                        |
| AN                           | Select Input N                             | N=1-4                       |
| IPCONFIG                     | Display The Current IP<br>Configure        | NONE                        |
| SIPADDR XXX.XXX.<br>XXX.XXX  | Set Ethernet IP<br>Address                 | XXX=0~255                   |
| SNETMASK XXX.XXX.<br>XXX.XXX | Set Ethernet Net Mask                      | XXX=0~255                   |
| SGATEWAY XXX.XXX.<br>XXX.XXX | Set Ethernet<br>Gateway                    | XXX=0~255                   |
| HTTPPORT N                   | Set Http Port Number                       | N=0~65535                   |
| RSTIP                        | IP Configuration<br>Reset To <dhcp></dhcp> | NONE                        |
| EDIDMODE N                   | Show EDID Mode                             | N=0(Appoint), 1(All)        |
| EDIDALL                      | Show EDID Mode<br>Source For All           | NONE                        |
| EDIDALL N                    | Set EDID Mode<br>Source For All            | N=1-9                       |
| EDIDIN                       | Show Input EDID<br>Source                  | NONE                        |
| EDIDIN N1                    | Show Input N1 EDID<br>Source               | N1=1-4                      |
| EDIDIN N1 N2                 | Set Input N1 EDID<br>Source                | N1=1-4 N2=1-9               |
| HDCPIN                       | Input HDCP Status                          | NONE                        |

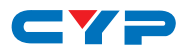

| HDCPIN N1                    | Show Input N1 HDCP<br>Status                     | N1=1-4                       |
|------------------------------|--------------------------------------------------|------------------------------|
| HDCPIN N1 N2                 | Set Input N1 HDCP<br>On/Off*                     | N1=1-4 N2=0(OFF),<br>1(ON)   |
| SOURCEDET                    | Show All Input Signal                            | NONE                         |
| SOURCEDET N1                 | Show Input N1 Signal                             | N1=1-4                       |
| SINKINFO                     | Show All Output<br>Information                   | NONE                         |
| INNAME                       | Show Input Name                                  | NONE                         |
| INNAME N1 N2                 | Set Input N1 Name                                | N1=1-4                       |
| N2=ABCDEFGH(Max<br>Length=8) |                                                  |                              |
| OUTNAME                      | Show Output Name                                 | NONE                         |
| OUTNAME A N1                 | Set HDMI Output<br>Name                          | N1=ABCDEFGH(Max<br>Length=8) |
| VER                          | Show Unit Firmware<br>Version                    | NONE                         |
| REBOOT                       | System Reboot                                    | NONE                         |
| HELP (?)                     | Show Command List                                | NONE                         |
| HELP N                       | Show Descript Of<br>Command                      | N : COMMAND NAME             |
| FADEFAULT                    | All Configure Set To<br>Factory Default          | NONE                         |
| ETH_FADEFAULT                | All Ethernet Configure<br>Set To Factory Default | NONE                         |

Note: 1.All the RS-232 command will be not executed unless followed with a carriage return. Commands are case-sensitive.

- 2. \*HDCP ON/OFF equivalent to HDCP standard and Apple mode.
- 3. IP address's default setting is on statics with 192.168.5.88
- 4. To find IP address in your zone an easy application is provided, please download it from http://zh-tw.cypress.com.tw/uploadfile/ CDPS\_20140806\_v2000.zip

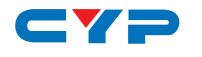

#### 6.6 EDID Content

|      |          | HDMI Output(TV)        | HDMI Output display EDID                                     |
|------|----------|------------------------|--------------------------------------------------------------|
|      |          | 8/2D/PCM/720p          | Build-In EDID, Deep<br>color/2D3D/audio/native<br>resolution |
|      |          | 8/2D/PCM/<br>AC3/720p  | Same as above                                                |
|      |          | 8/2D/PCM/1080p         | Same as above                                                |
|      | EDID AII | 8/2D/PCM/<br>AC3/1080p | Same as above                                                |
| EDID |          | 8/2D/PCM/4K2K          | Same as above                                                |
| Mode |          | 8/2D/PCM/<br>AC3/4K2K  | Same as above                                                |
|      |          | 8/2D/PCM/Y420          | Same as above                                                |
|      |          | 8/2D/PCM/AC3/<br>Y420  | Same as above                                                |
|      |          | EDID IN 1              | Input 1's EDID                                               |
|      | EDID     | EDID IN2               | Input 2's EDID                                               |
|      | Appoint  | EDID IN3               | Input 3's EDID                                               |
|      |          | EDID IN4               | Input 4's EDID                                               |

#### Note:

1. EDID function only selectable under RS-232 and WebGUI control.

2. When power supply is re-plugged from the device the EDID mode will switch to EDID All- HDMI OUTPUT.

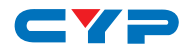

#### 6.7 WebGUI

On a PC/Laptop that is connected to an active network system, open a web browser and type device's IP address (the default statics IP is 192.168.5.88 or available from RS-232 or use the link application from note 4 in section 6.5 to find) on the web address entry bar. The browser will display the device's Status, IO Status, Matrix Control, Settings and Network Configuration control pages for users to control.

|                                                        |                                                           | UIF                                                                                                    |
|--------------------------------------------------------|-----------------------------------------------------------|----------------------------------------------------------------------------------------------------|
| Status                                                 |                                                           |                                                                                                    |
| Routing status                                         | Source Detection                                          | HDMI OUT Info                                                                                                    |
| Power Status: ON<br>HDMI OUT: INPUTI<br>EDID Mode: ALL | Input 1: ON<br>Input 2: OFF<br>Input 3: ON<br>Input 4: ON | Type: HDMI<br>Manuf. Name: MEI<br>Native resolution: 1920x1080p<br>Color Depth: 12-8its<br>3D: NO<br>4K2K: NO<br>Audio Format: PCM |
| Input Naming                                           |                                                           | Output Naming                                                                                                    |
| INPUT 1 INPUT1                                         |                                                           | HDMI OUT OUTPUTA                                                                                                    |
| INPUT 2 INPUT2                                         |                                                           | Save Name                                                                                                    |
| INPUT 3 INPUT3                                         |                                                           |                                                                                                    |
| INPUT 4 INPUT4                                         |                                                           |                                                                                                    |

Click on EDID Control for EIDID selections.

| CPRO-U4H1HFS    | ×                  | 6.77 E         |                                                                                                    |     |        |
|-----------------|--------------------|----------------|----------------------------------------------------------------------------------------------------|-----|--------|
| ← → C 🗋 192.168 | 3.5.88             |                |                                                                                                    |     | 56 ☆ = |
|                 | <b>7</b>           |                |                                                                                                    | CYP | RESS   |
| ED              | DID Control        |                |                                                                                                    |     |        |
|                 |                    |                | EDID                                                                                                    |     |        |
|                 |                    | EDID Mode      | ALL •                                                                                                    |     |        |
|                 |                    | EDID ALL       | HDMI OUT-MEI                                                                                                    |     |        |
|                 |                    |                | HOM CUT ALE<br>BIZIP FCM/XZ0p<br>BIZIP FCM/XZ0p<br>BIZIP FCM/XZ0p<br>BIZIP FCM/ACX/1080p<br>BIZIP FCM/ACX/1080p<br>BIZIP FCM/ACX/1080p<br>BIZIP FCM/ACX/1024<br>BIZIP FCM/ACX/1024<br>BIZIP FCM/ACX/1024<br>BIZIP FCM/ACX/1024<br>BIZIP FCM/ACX/1020 |     |        |
| tt .            | tatus EDID Control | Settings Netwo | rk Configuration                                                                                                    |     | ,      |

Click on Settings to set each input's HDCP Control and Preset Configuration. HDCP Enable and Disable equivalence to HDCP standard and Apple mode.

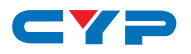

| Settin | gs      |             |   |               |              |   |
|--------|---------|-------------|---|---------------|--------------|---|
|        | н       | DCP Control |   |               | Routing      |   |
|        | INPUT 1 | HDCP Enable | • | Power         | ON           |   |
|        | INPUT 2 | HDCP Enable | • | HDMI OUT From | INPUT1       | • |
|        | INPUT 3 | HDCP Enable | • |               | actory Reset | 1 |
|        | INPUT 4 | HDCP Enable | • |               |              |   |
|        |         |             |   |               |              |   |

Click on Network Configuration to set the device's IP configuration once the changes is saved the system will reset the IP address on the device automatically and user will need to re-enter the IP address to continue the WebGUI function.

| ← → C 🗅 | 192.168.5.88        |                             |                                | සි යි 🗄 |
|---------|---------------------|-----------------------------|--------------------------------|---------|
|         | <b>YP</b>           |                             |                                | CYPRESS |
|         | Network Configur    | ation                       |                                |         |
|         |                     | MAC Address                 | F8-22-85-00-03-C1              |         |
|         |                     | Address Type                | STATIC .                       |         |
|         |                     | IP Address                  | 192.168.5.130                  |         |
|         |                     | Net Mask<br>Default Gateway | 255.255.255.0<br>192.168.5.254 |         |
|         |                     | Http Port                   | 80                             |         |
|         |                     | Sav                         | 23                             |         |
|         |                     |                             |                                |         |
|         | Status EDID Control | Settings Network Config     | guration                       |         |

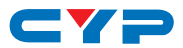

### 8. CONNECTION DIAGRAM

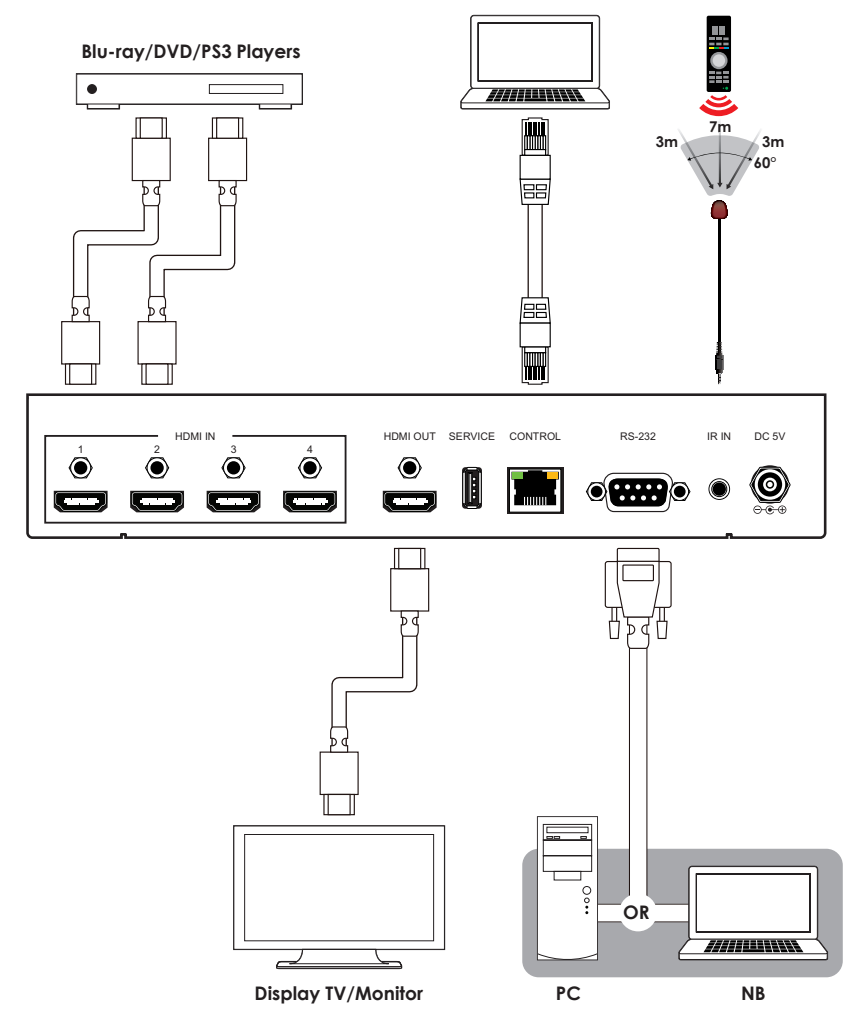

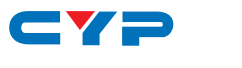

### 9. SPECIFICATIONS

| Frequency bandwidth     | 300Mbps to 3Gbps                                                                                          |
|-------------------------|----------------------------------------------------------------------------------------------------|
| Input Ports             | 4 x HDMI                                                                                                  |
|                         | 1 x USB (Service only)                                                                                    |
|                         | 1 x RJ45 (Control)                                                                                        |
|                         | 1 x RS-232                                                                                                |
|                         | 1 x IR Extender                                                                                           |
| Output ports            | 1 x HDMI                                                                                                  |
| Resolution              | 480i~1080p@50/60, 1080p@24, 4K2K<br>(3840x2160@24/25/30, 50/60 YUV_420 &<br>4096x2160@24, 50/60YUV_420Hz) |
| HDMI I/O Cable Distance | 15M@8/12bit, 5M@4Kx2K                                                                                     |
| IR Frequency            | 30~50kHz                                                                                                  |
| Power Supply            | 5VDC/2.6A (US/EU standards, CE/FCC/UL certified)                                                          |
| ESD Protection          | Human Body model:                                                                                         |
|                         | ± 8kV (air-gap discharge)                                                                                 |
|                         | ± 4kV (contact discharge)                                                                                 |
| Dimensions              | 240mm (W) x 104mm (D) x 43mm (H)/<br>Jacks Excluded                                                       |
|                         | 240mm (W) x 111.2mm (D) x 48mm (H)/<br>Jacks Included                                                     |
| Weight                  | 798g                                                                                                    |
| Chassis Material        | Metal                                                                                                    |
| Silkscreen Color        | Black                                                                                                    |
| Operating Temperature   | 0°C~40°C / 32°F ~ 104°F                                                                                   |
| Storage temperature     | -20°C~60°C / -4°F ~ 140°F                                                                                 |
| Relative Humidity       | 20~90% RH (no condensation)                                                                               |
| Power Consumption (W)   | 4W                                                                                                    |

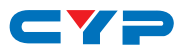

| DVI and HDMI Supported Resolutions | Input | Output |
|------------------------------------|-------|--------|
| 640x480@60                         | V     | V      |
| 640x480@72                         | V     | V      |
| 640x480@75                         | V     | V      |
| 720x480@60                         | V     | V      |
| 720x576p@50                        | V     | V      |
| 800x600@60                         | V     | V      |
| 800x600@72                         | V     | V      |
| 800x600@75                         | V     | V      |
| 1024x768@60                        | V     | V      |
| 1024x768@70                        | V     | V      |
| 1024x768@75                        | V     | V      |
| 1280x720@50                        | V     | V      |
| 1280x720@60                        | V     | V      |
| 1280x720p@60                       | V     | V      |
| 1280x768@60                        | V     | V      |
| 1280x800@60                        | V     | V      |
| 1280x1024@60                       | V     | V      |
| 1360x768@60                        | V     | V      |
| 1600x1200@60                       | V     | V      |
| 1920x1080i@50                      | V     | V      |
| 1920x1080i@60                      | V     | V      |
| 1920x1080p@24                      | V     | V      |
| 1920x1080p@25                      | V     | V      |
| 1920x1080p@30                      | V     | V      |
| 1920x1080p@50                      | V     | V      |
| 1920x1080p@60                      | V     | V      |
| 1920x1200@60(RB)                   | V     | V      |
| 3840x2160@24/25/30, 50/60 Y420     | V     | V      |
| 4096x2160@24/,50/60 Y420           | V     | V      |

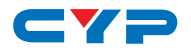

Audio Sampling Rate Up to 192 kHz

| HDMI input (Up to 192kHz) | HDMI output |
|---------------------------|-------------|
| LPCM 2CH                  | V           |
| LPCM 5.1CH                | V           |
| LPCM 7.1CH                | V           |
| Dolby Digital 2~5.1CH/    | V           |
| DTS 2~5.1CH               | v           |
| Dolby TrueHD/             | V           |
| DTS-HD Master Audio       | v           |

Audio Format LPCM 2/5.1/7.1CH,Dolby Digital 2~5.1CH, DTS 2~5.1CH

(Pass through), Dolby TrueHD and DTS-HD Master Audio

| HDMI input             | HDMI output |
|------------------------|-------------|
| LPCM 2CH               | V           |
| LPCM 5.1CH             | V           |
| LPCM 7.1CH             | V           |
| Dolby Digital 2~5.1CH/ | V           |
| DTS 2~5.1CH            | v           |
| Dolby TrueHD/          | V           |
| DTS-HD Master Audio    | v           |

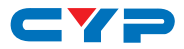

## 9. ACRONYMS

| ACRONYM | COMPLETE TERM                             |
|---------|-------------------------------------------|
| HDCP    | High-bandwidth Digital Content Protection |
| HDMI    | High Definition Multimedia Interface      |
| 4Kx2K   | 3840x2160/ 4096x2160                      |

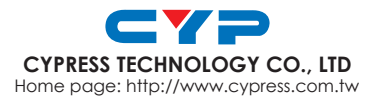

MPM-CPROU4H1HFS